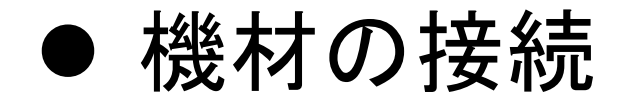

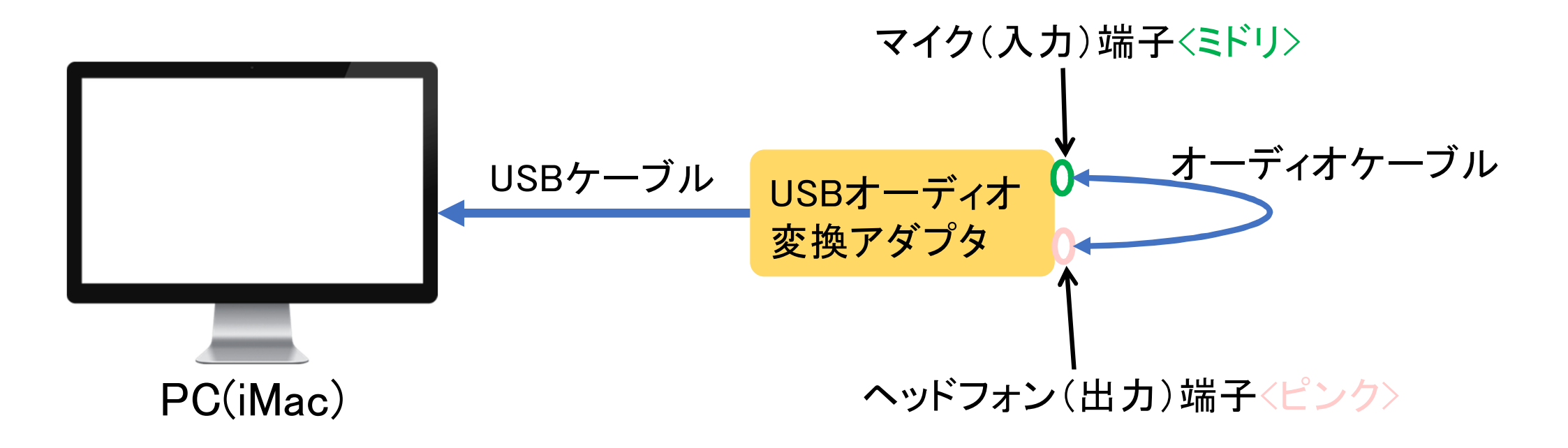

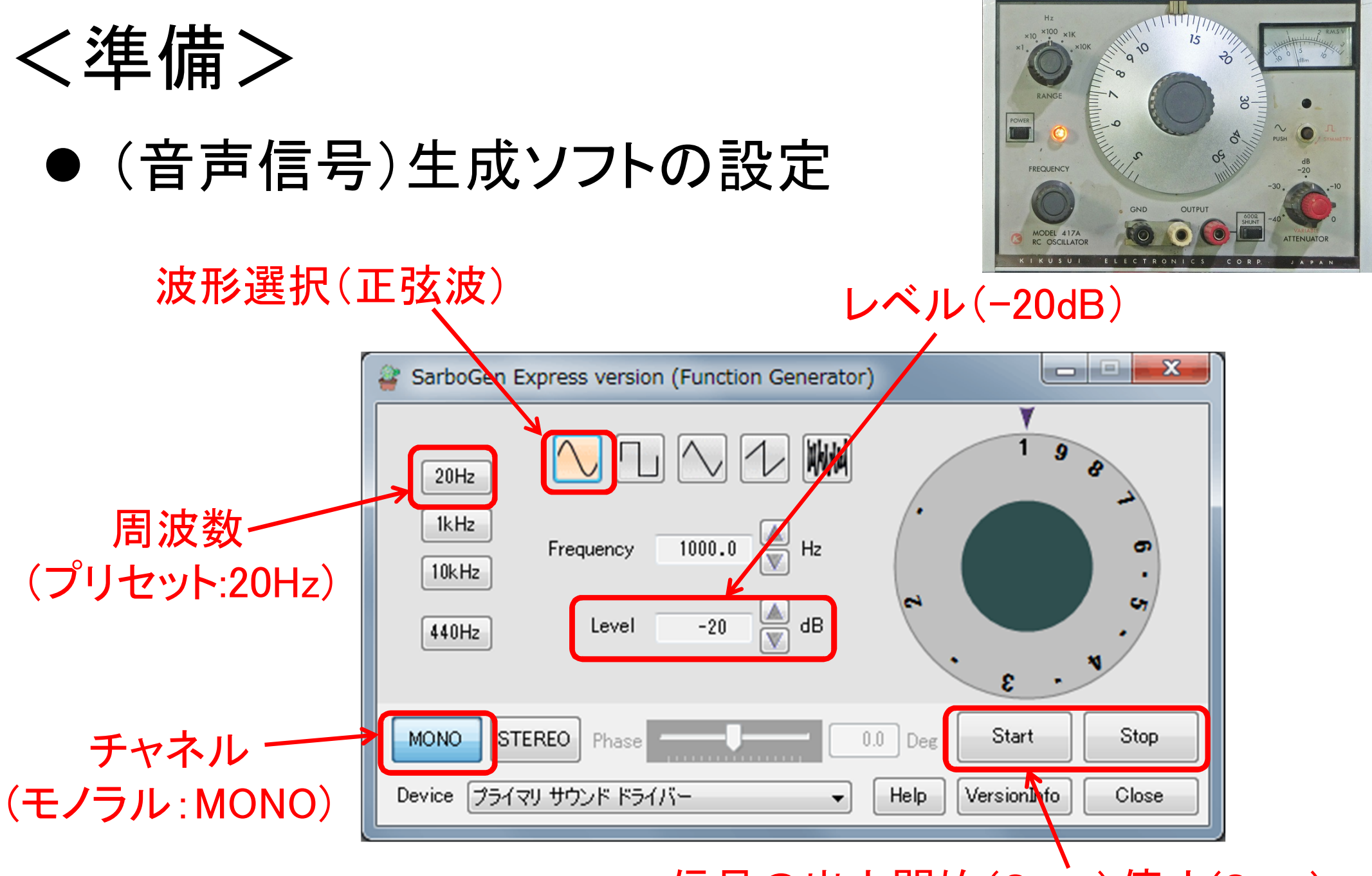

信号の出力開始(Start),停止(Stop)

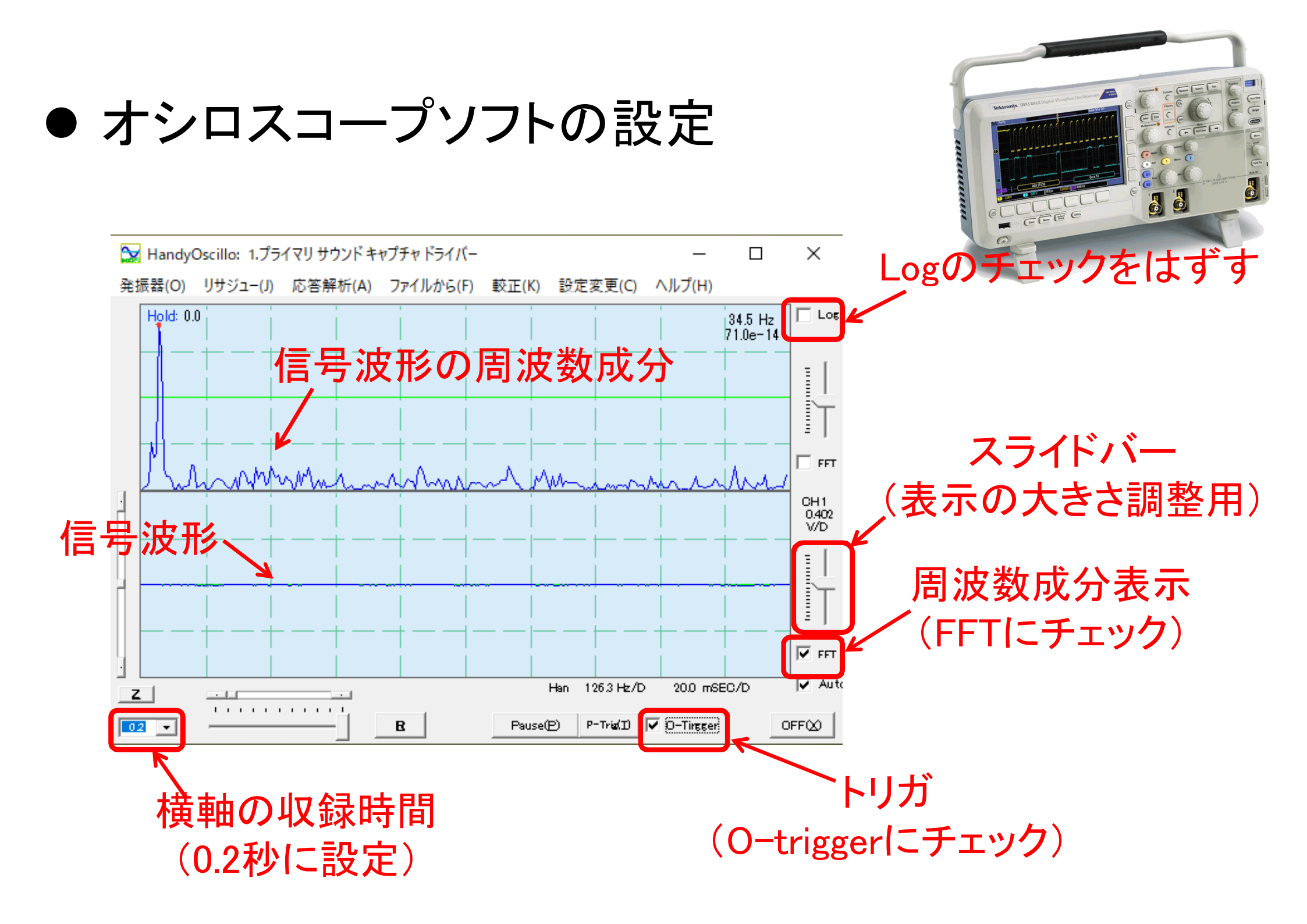

### <実験1>単一波形出力の計測1

(1) 25[Hz]正弦波形の①波長 λ<sub>1</sub> を計算して求め、実験ノートに記述せよ。
 (2) 25[Hz]正弦波形の②0.2[秒]間に現れる波の数(山の数又は谷の数)
 を計算して求め、実験ノートに記述せよ。

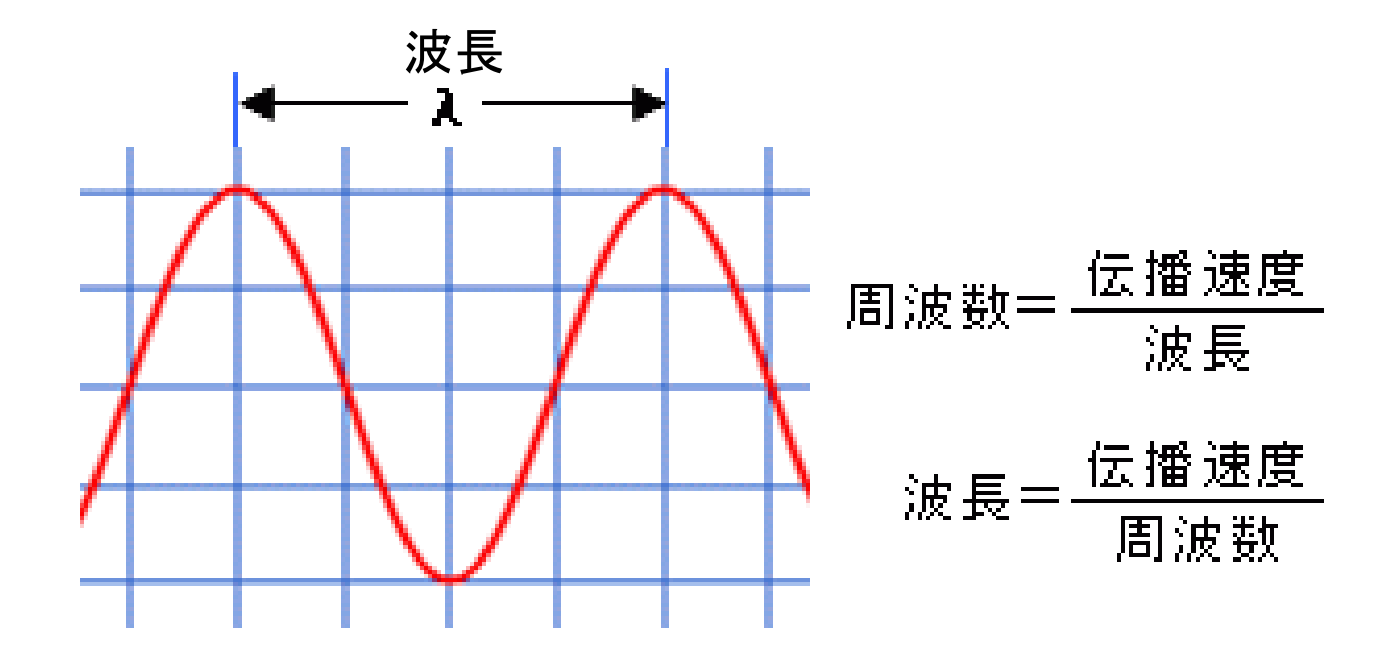

(3) 音声信号生成ソフトを使って、25[Hz]正弦波形を以下の設定に従って 発振させ、そのときの信号をオシロスコープソフトを使って観察せよ。

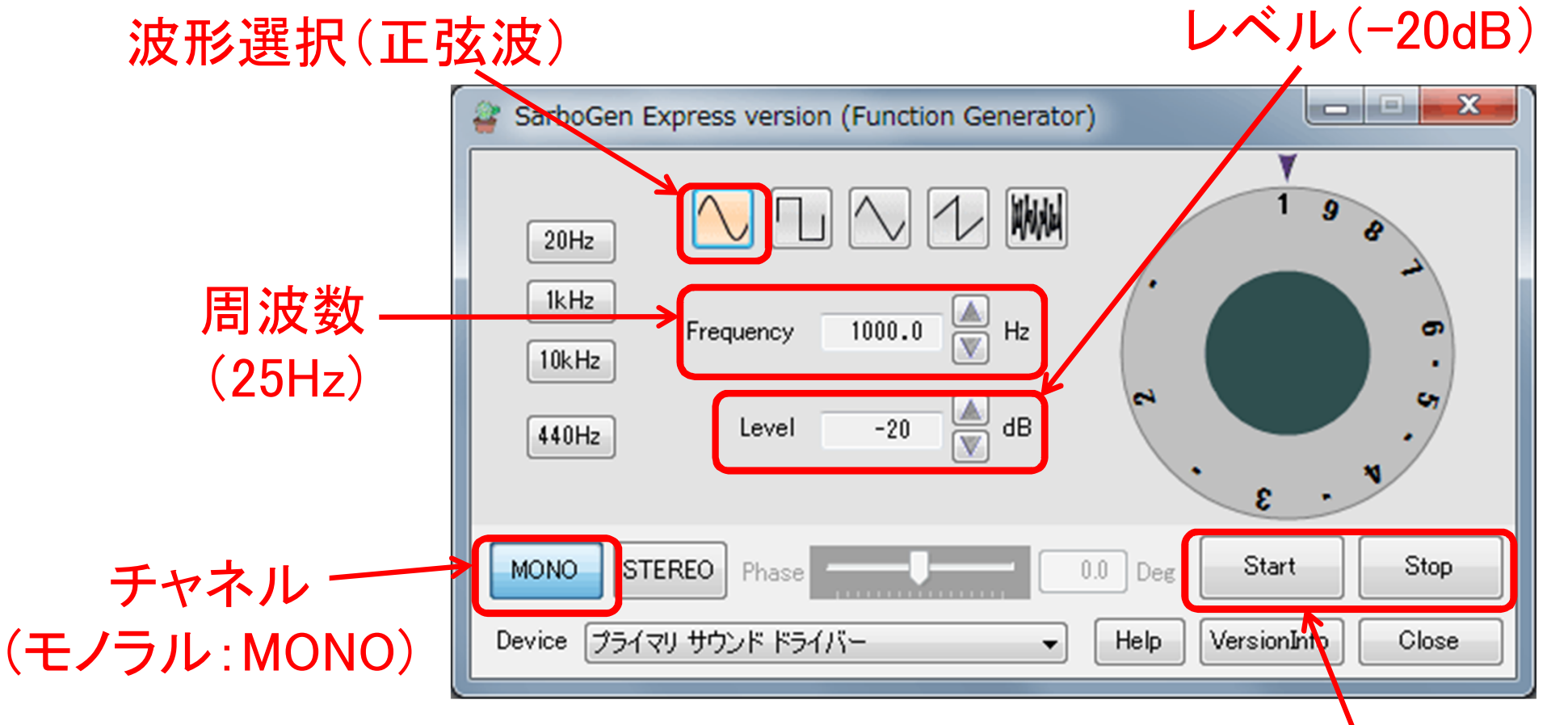

信号の出力開始(Start),停止(Stop)

#### (4) 信号波形の③波の数(山の数又は谷の数)を、実験ノートに記述せよ。

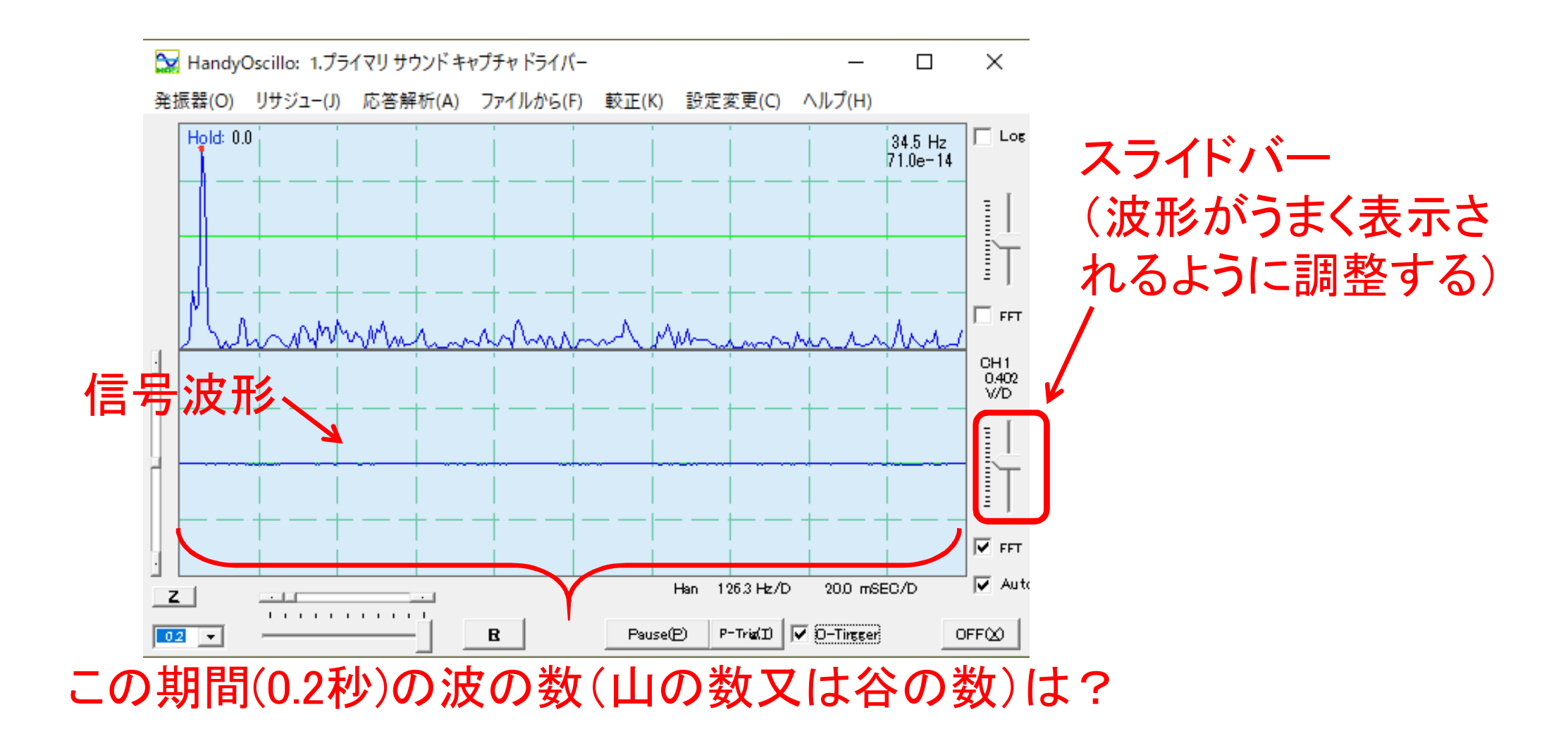

(5) 音声信号生成ソフトを使って、50[Hz]正弦波形を以下の設定に従って 発振させ、そのときの信号をオシロスコープソフトを使って観察せよ。

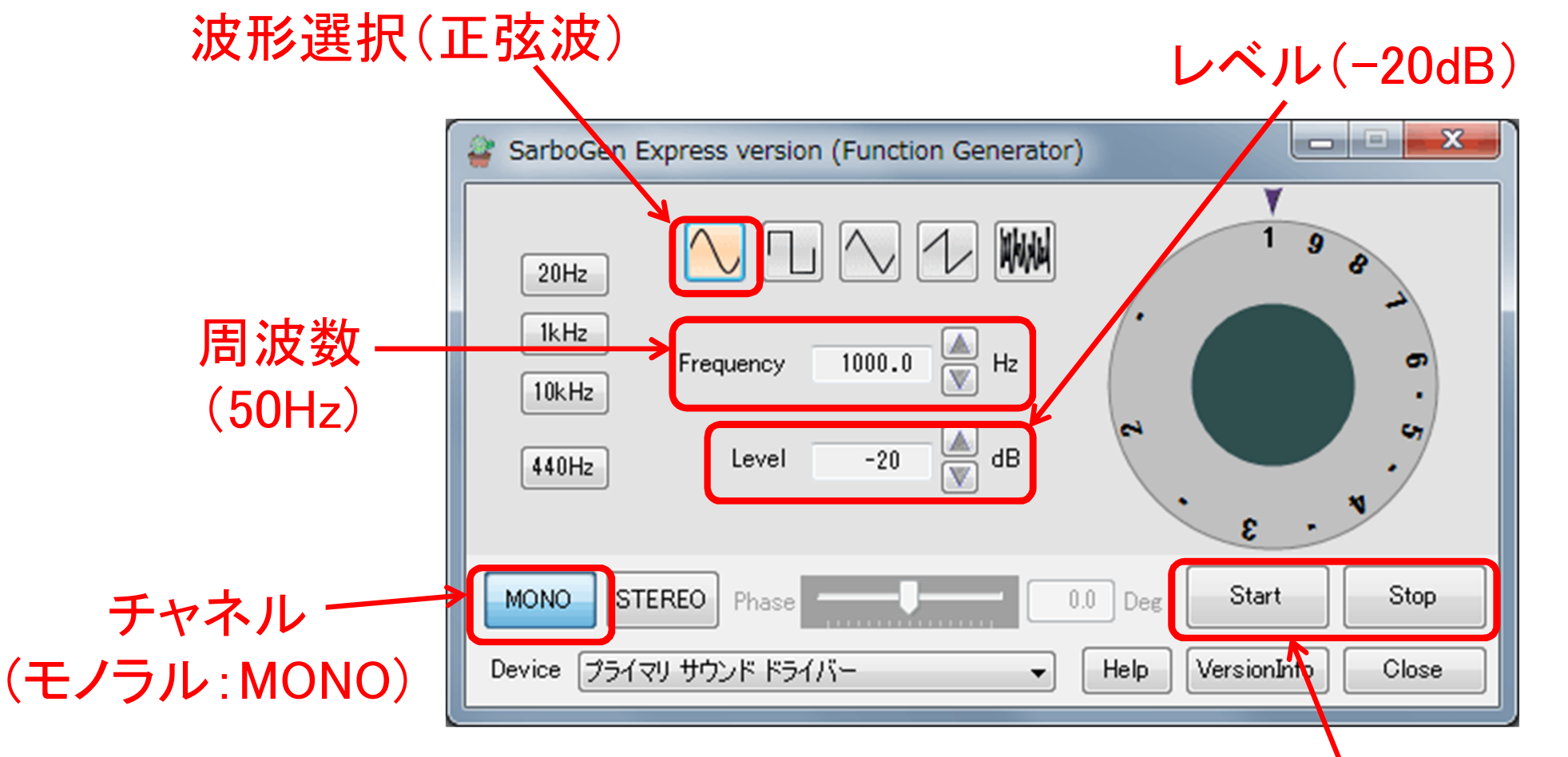

信号の出力開始(Start),停止(Stop)

(6) 50[Hz]正弦波形の(4)波長 $\lambda_2$ を、オシロスコープソフトで測定し、 実験ノートに記述せよ。また、25[Hz]正弦波形の波長①波長 $\lambda_1$ の<u>5</u>何倍かを、実験ノートに記述せよ。

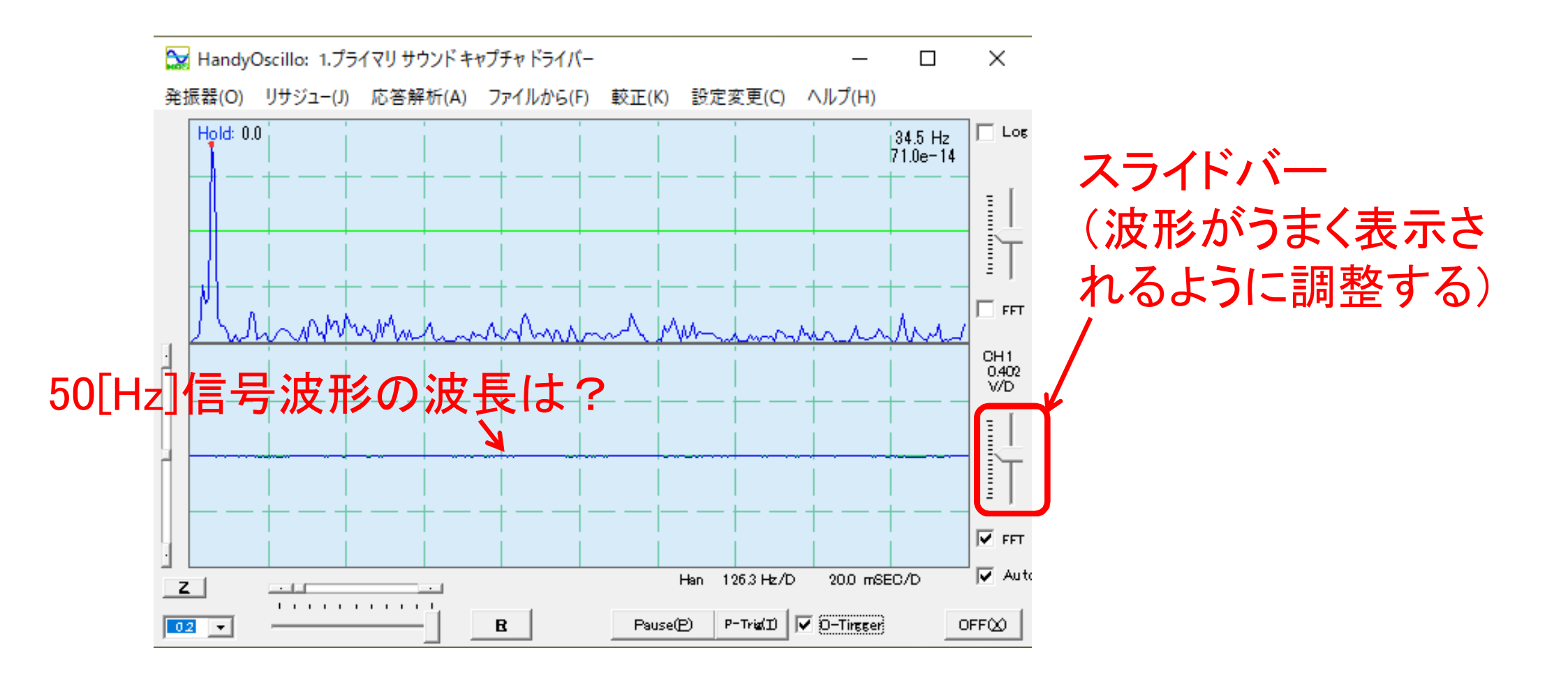

# (7) 50[Hz]正弦波形の波の数(山の数又は谷の数)は、25[Hz]正弦 波形の③波の数の⑥何倍かを、実験ノートに記述せよ。

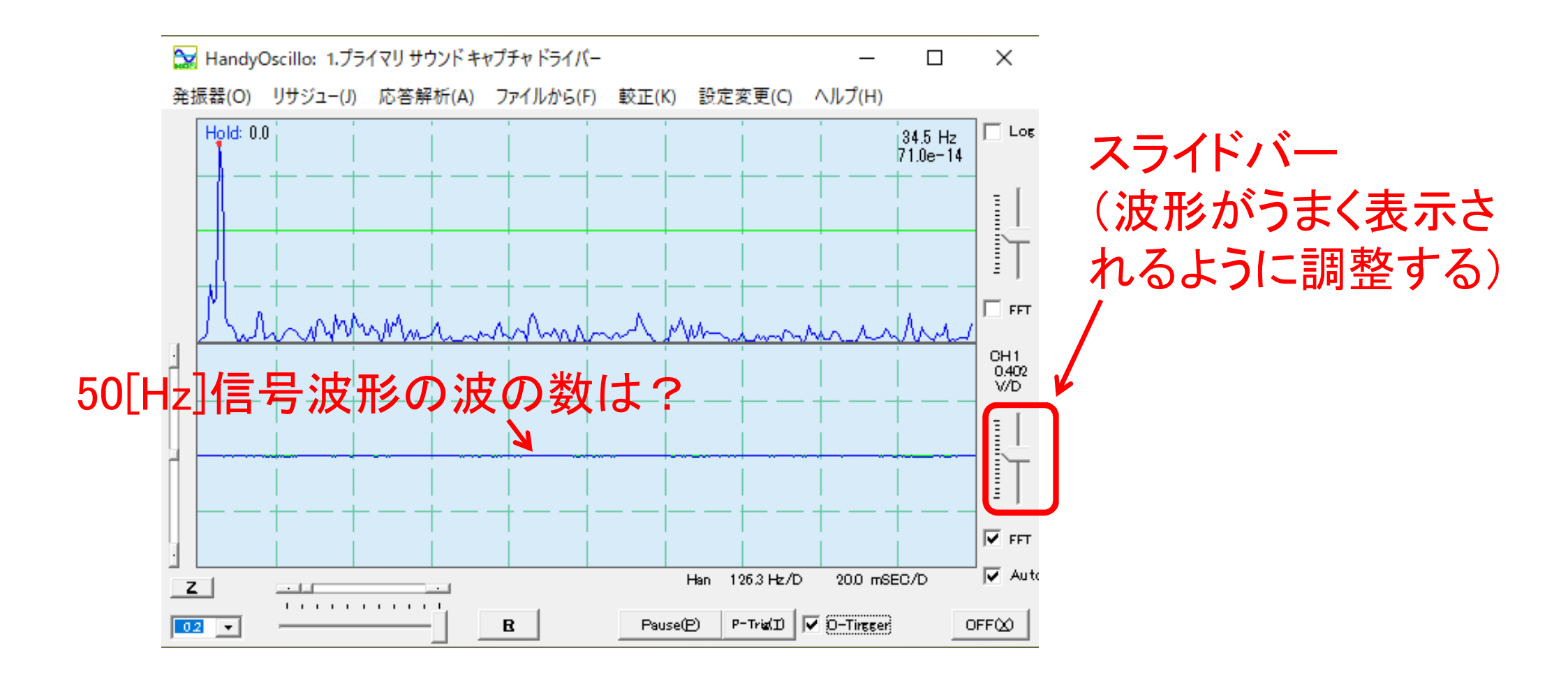

## <実験2>単一波形出力の計測2

実験2では、今まで使用していた信号生成ソフト(SarboGenExp)とオシロ スコープソフト(HandyOscillo)に内蔵されている信号生成機能(Oscillator) の2つを、信号発信源として使用して実験する。

| SarboGen Express version (Function Generator)                                                                                                    | J |
|----------------------------------------------------------------------------------------------------|---|
|                                                                                                    |   |
| IkHz         Frequency         1000.0         Image: Hz         mage: Hz          mage: Hz <th< td=""><td></td></th<>                                                                                                    |   |
| 440Hz Level -20 	 dB 	 c + 	 c + |   |
| MONO STEREO Phase 0.0 Deg Start Stop                                                                                                    |   |
| Device ブライマリ サウンド ドライバー   Help VersionInfo Close                                                                                                    |   |

| 🍽 Handy 🕼 cillo: 1.プライマリ サウンド キャプチャ ドライバー |          |         |           |        |                |               |                     | ×                   |
|-------------------------------------------|----------|---------|-----------|--------|----------------|---------------|---------------------|---------------------|
| 発振器(O)                                    | リサジュー(J) | 応答解析(A) | ファイルから(F) | 較正(K)  | 設定変更(C)        | ヘルプ(H)        |                     |                     |
| Hold: 0.                                  | 0        |         |           |        |                |               | 34.5 Hz<br>71.0e-14 |                     |
|                                           |          |         |           |        |                |               |                     |                     |
|                                           |          |         | <br>-+    |        |                | +             | <br>+ — –           | T                   |
|                                           | linn     | mhin    | Am        | ~h~    | Mann           | min           | Im                  | FFT                 |
|                                           | i i      |         | i i       |        |                | <br>          | i<br>+              | CH1<br>0.402<br>V/D |
|                                           |          |         |           |        |                | <br>          | <br>                |                     |
|                                           |          |         |           |        |                |               | <br>+               | IT                  |
|                                           |          |         |           |        |                |               |                     | FFT                 |
| Z                                         |          |         |           |        | Han 126.3 Hz/D | 20.0 mS       | EC/D                | 🔽 Auto              |
| 02 -                                      |          |         | B         | Pause( | E) P-Trig(I)   | 🗸 🖸 – Tingger |                     | )FF⊗                |

### (1) 音声信号生成ソフトを、以下のように設定(25[Hz]正弦波形)する。 ただし、この時点では信号出力は停止(Stop)する。

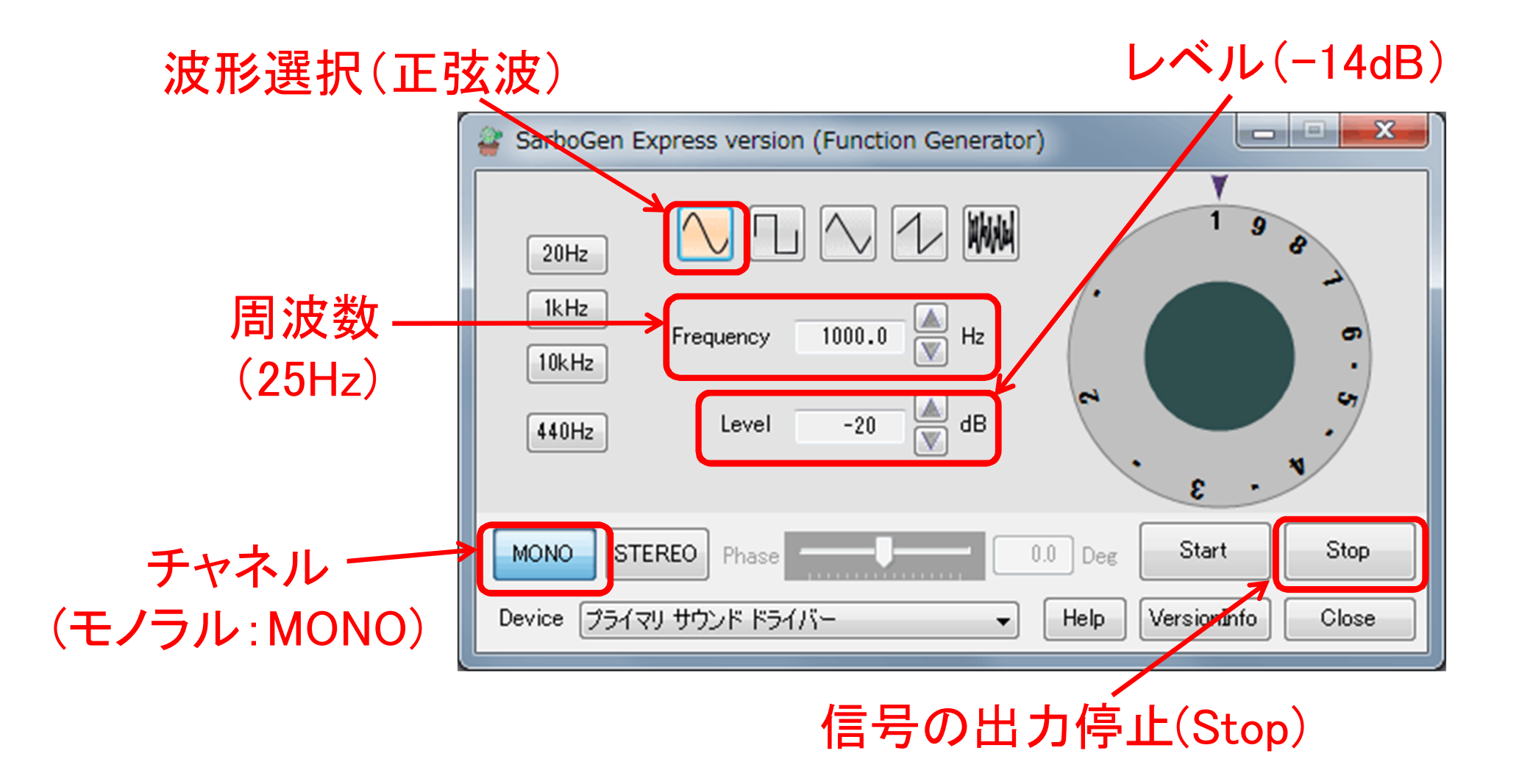

(2) オシロスコープソフトの内蔵発振器(信号生成機能:Oscillator)を起動 する。このとき、オシロスコープソフトに表示する信号の⑦波の数(山 の数又は谷の数)を、実験ノートに記録する。また、⑧発振周波数を、 実験ノートに記録する。

#### 内蔵発振器の起動

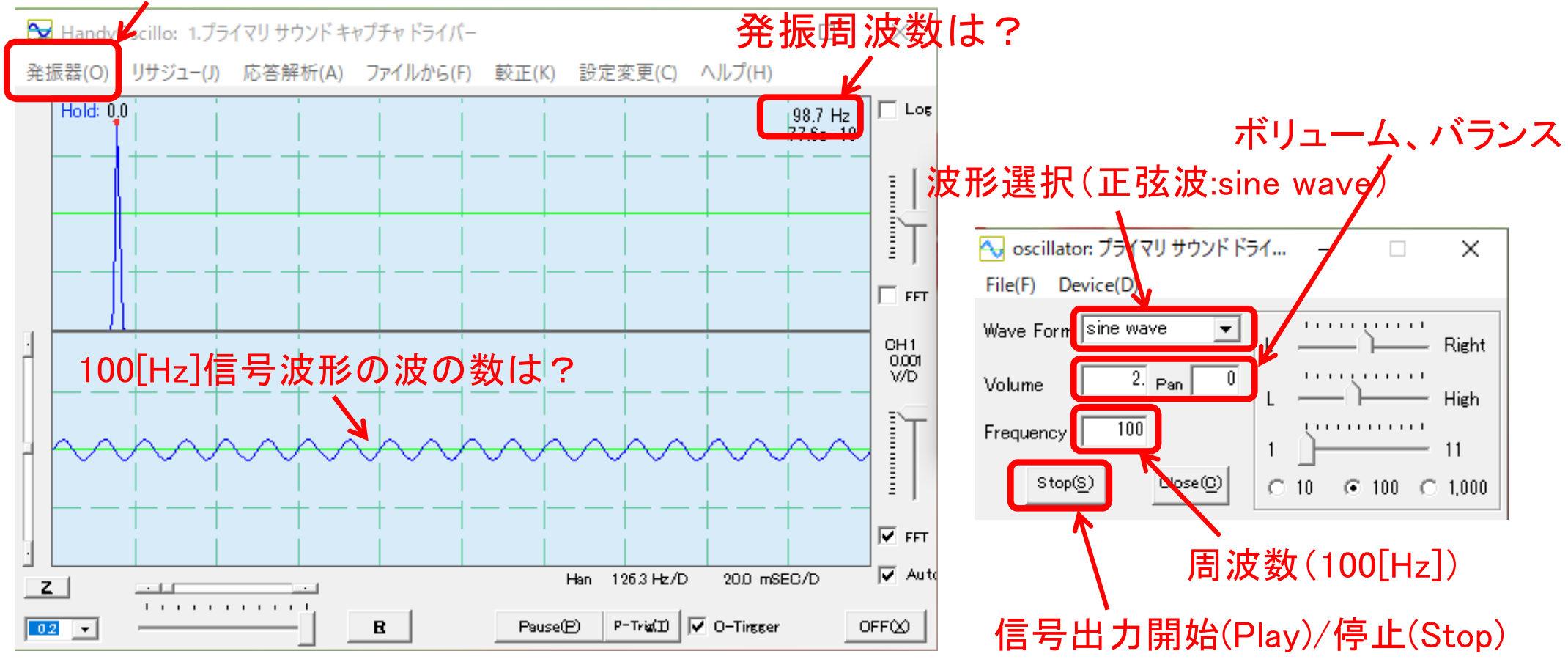

(3) 信号生成ソフト(SarboGenExp)の信号出力開始(Start)を押して25[Hz] 正弦波信号を発振させ、この信号がオシロスコープソフト内蔵発振器 (Oscillator)の信号の振幅とほぼ同じになるように、信号生成ソフトからの信号のLevelを調整する。この時の9Levelの値を、実験ノートに記録する。

X SarboGen Express version (Function Generator) AMAM 20Hz 1kHz 1000.0 Frequency Hz V 10kHz dB -20 Level 440Hz 3 Start Stop STEREO MONO 0.0 Phase Deg プライマリ サウンド ドライバー VersionInfo Help Close Device

信号の出力開始(Start)

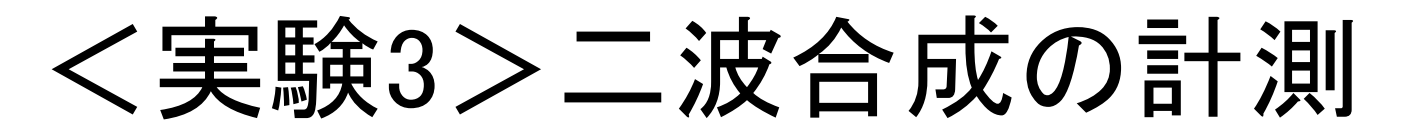

(1) 音声信号生成ソフトを、以下のように設定(25[Hz]正弦波形)する。 ただし、この時点では信号出力は停止(Stop)する。

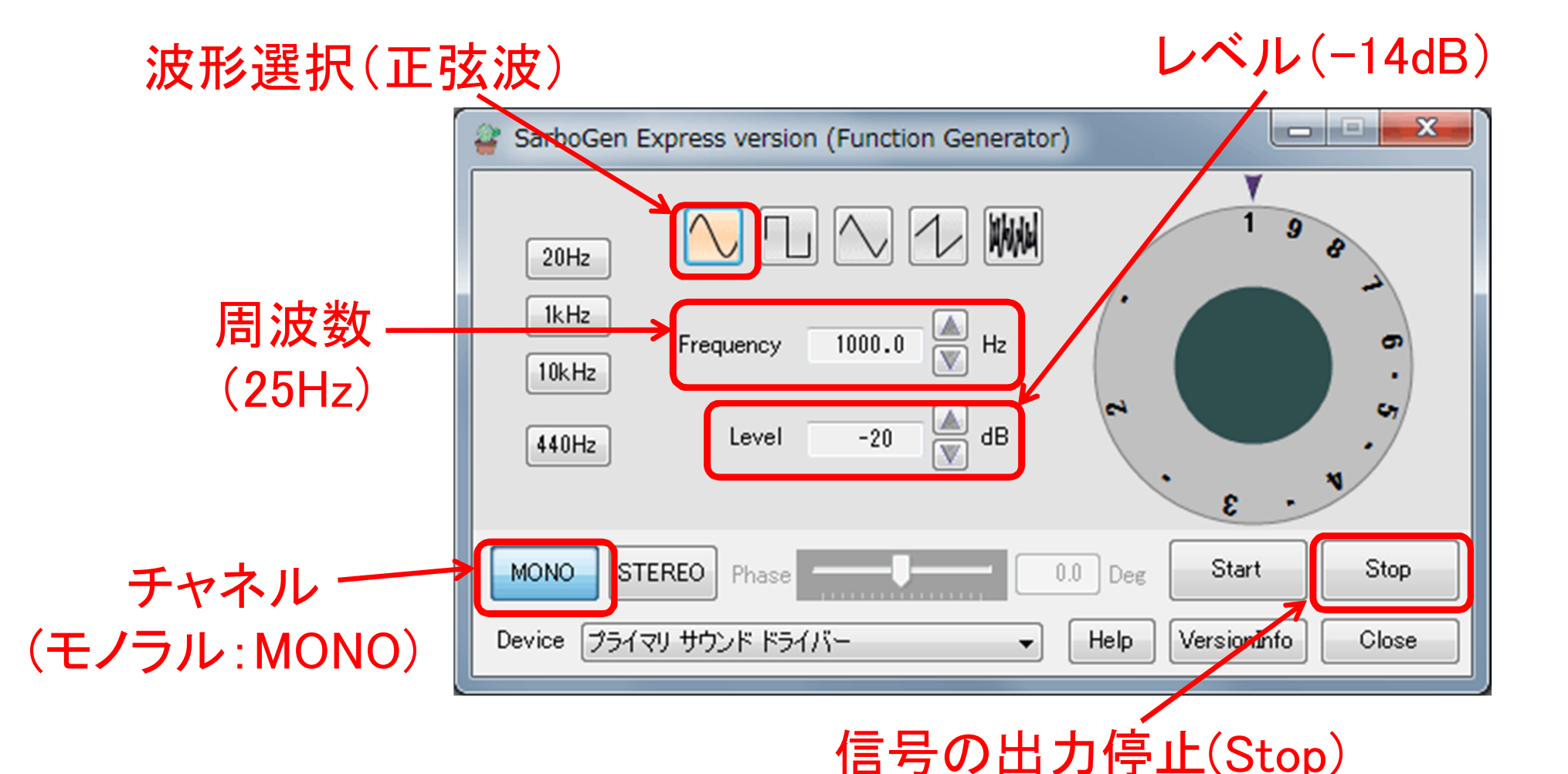

- (3) 信号生成ソフト(SarboGenExp)の信号出力開始(Start)を押し、25[Hz] 正弦波信号を出力する。このとき、オシロスコープソフトに現れる⑪ 信号波形を、実験ノートに記録する。
- (4) オシロスコープソフト内蔵発振器(Oscillator)の信号出力開始(Play)を 押し、100[Hz]正弦波信号を出力する。この信号と(3)の25[Hz]正弦波 信号を同時に出力した①信号波形を、実験ノートに記録する。

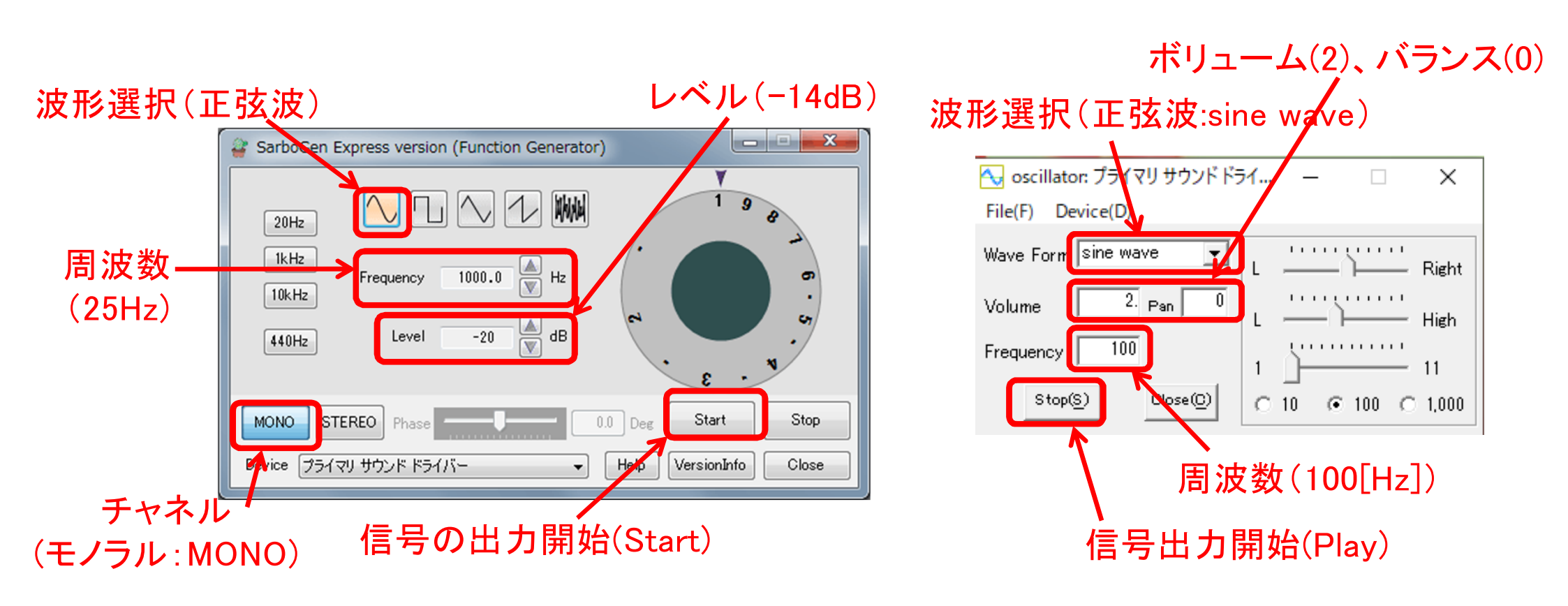